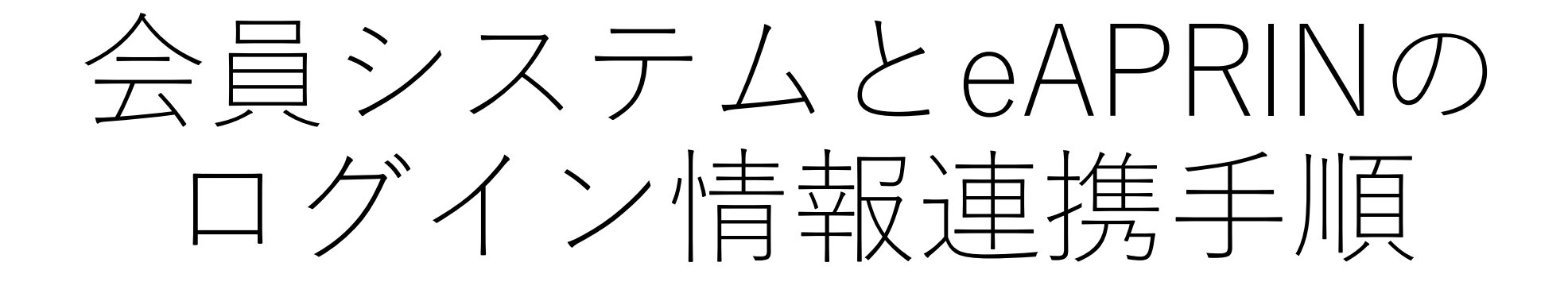

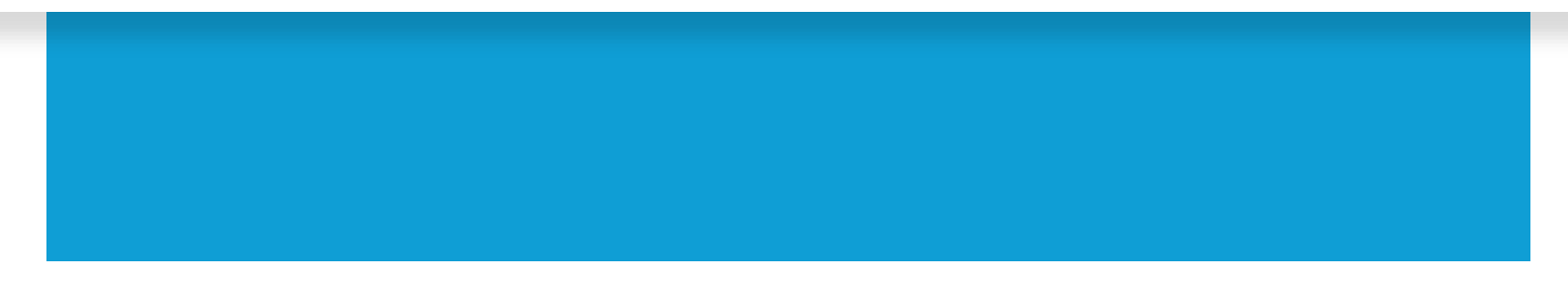

当マニュアルでは日本集中治療医学会の会員システムとeAPRINのログイン情報を連携する設定の方法を解説いたします。 設定が完了しますと、会員システムの会員番号とパスワードでeAPRINにログインすることができます。 ※以後、eAPRINのIDとパスワードは不要となります。

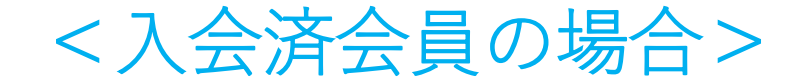

連携ログイン画面へ

新規入会時にeAPRINを受講する場合は、 3ページを参照してください。

会員システムにログインし、マイページの 「参加・業績・eAPRIN受講履歴」を押下 してください。

| ♀ 動画へのリンク                               |                          |                     |  |
|-----------------------------------------|--------------------------|---------------------|--|
| 5/29に開催された「集中治療関連診療報酬勉強会(初級)」をご視聴いただけます |                          |                     |  |
|                                         |                          |                     |  |
| Ľ                                       |                          |                     |  |
| 申請メニュー(会員情報関連)                          | 支払・領収書発行                 | 支払い方法のご案内<br>口座振替申込 |  |
|                                         | B                        |                     |  |
| 日本集中治療医学会雑誌                             | Jounal of Intensive Care | 各種資料揭載              |  |
| <b>*</b>                                | <b>E</b>                 | ¢\$                 |  |
| 参加・業績・eAPRIN受講<br>履歴                    | 専門医                      | 選挙                  |  |
| $\Theta_{\mathbf{i}}$                   |                          |                     |  |
| 機構専攻医研修管理システム                           |                          |                     |  |

<入会済会員の場合>

連携ログイン画面へ

#### 参加履歴メニューの

「eAPRINログイン画面」を押下すると

連携ログイン画面へ遷移します。

| 参加履歴メニュー                                                                                                    |            |
|----------------------------------------------------------------------------------------------------|------------|
| 学術集会参加履歴                                                                                                    |            |
| 日本集中治療医学会(本部・支部)主催の学術集会の参加履歴を表示します。                                                                                                    | 学術集会参加履歴   |
| セミナー参加履歴                                                                                                    |            |
| 日本集中治療医学会(本部・支部)主催のセミナーの参加履歴を表示します。                                                                                                    | セミナー参加履歴   |
| 日本集中治療医学会 eAPRIN受講履歴                                                                                                    |            |
| 以下の「初期パスワード」は、初めてeAPRINにログインする場合と、パスワードをリセットした場合にのみ使用するパスワードです。<br>ユーザ名 :<br>初期パスワード:<br>お問い合わせフォーム<br>パスワードを変更されそれを忘れた方は上のお問い合わせフォームからeAPRINのパスワードリセットをご依頼下さい<br>eAPRINログイン画面 連携ログインマニュアル 研究倫理に関するよくある質問(FAQ)<br>受講履歴は事務局にて反映をしております。反映まで1週間程度お時間をいただいております。 | eAPRIN受講履歴 |
| マイページ画面へ戻る                                                                                                    | V. 40      |
|                                                                                                    | Ver 1.0    |

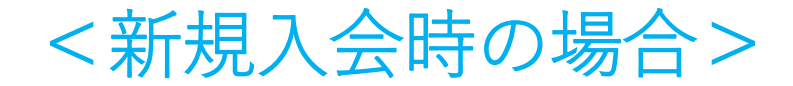

連携ログイン画面へ

既に入会済の会員は1ページを参照して ください。

会員マイページの左側メニューの 「eAPRINログイン画面」から 連携ログイン画面へ遷移します。

| ※受講修了の反映は、毎週金曜日を予定して<br>おります。<br>eAPRIN<br>受講完了申請                                                | <b>ご</b><br>申請メニュー (会員情報関連) | 支払·領収書発行                             | 支払い方法のご案内<br>口座振替申込 |
|--------------------------------------------------------------------------------------------------|-----------------------------|--------------------------------------|---------------------|
| <ul> <li>▲ eAPRIN初回ログイン</li> <li>ユーザー名:<br/>初期パスワード</li> <li>eAPRINログイン画面 連携ログインマニュアル</li> </ul> | 日本集中治療医学会雑誌                 | <u>J</u><br>Jounal of Intensive Care | 各種資料掲載              |
| ▲ 会員情報<br>会員番号:                                                                                  | 参加·業績·eAPRIN受講              | 直                                    | 迎                   |

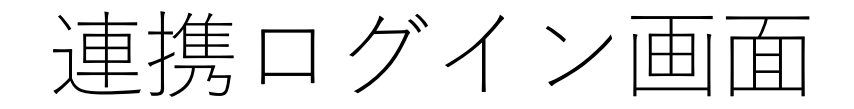

## eAPRINの連携ログイン画面が表示 されます。

所属機関の学内認証システムでログイン (Log in with my institutional account)

| 所属機関:            | ۲    |
|------------------|------|
| 所属している機関を選択      | ↓ 選択 |
| □ ブラウザ起動中は自動ログイン | リセット |
|                  |      |

ログインできない方は、<u>通常のeAPRINログインページ</u>からログインしてください。(詳細) If you cannot log in, please log in from <u>eAPRIN log-in page</u>. (<u>Details</u>)

<当画面のURL> https://edu.aprin.or.jp/auth/shibboleth/login.php

 $\times$ 

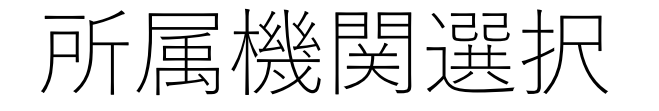

### 所属機関で「日本集中治療医学会」を選択し、 「選択」を押下してください。

(「集中」等の入力で検索可能です)

所属機関の学内認証システムでログイン (Log in with my institutional account)

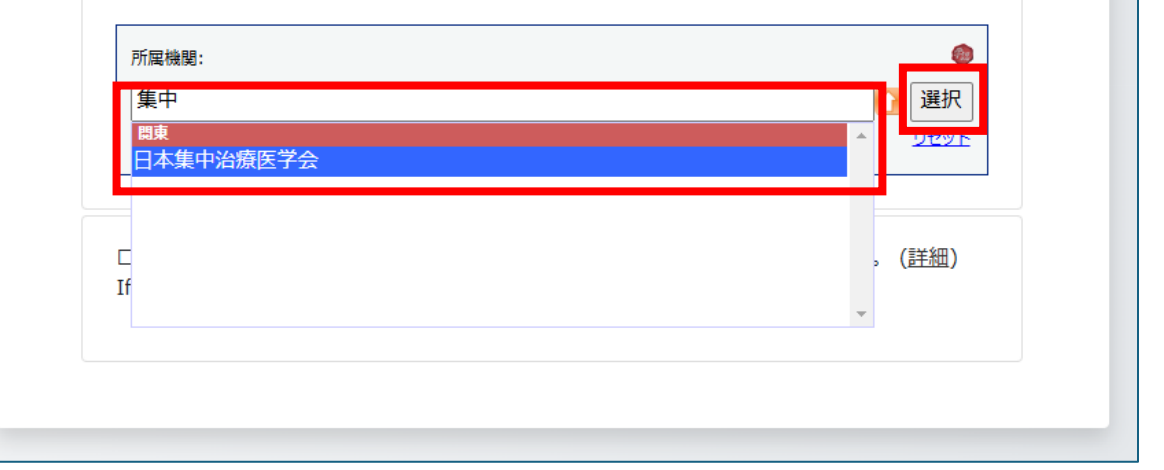

Х

基盤システム認証

### 基盤システムの認証画面が開きます。

基盤システムの会員番号(0から始まる6桁の 数字)とパスワードを入力し、「Login」を 押下してください。

<チェックを入れた場合> 会員番号・パスワードが記憶されないため、同じ端末・ブラウザから利用 する場合でも、毎回会員番号・パスワードを入力する必要がございます。 次回の入力を省略したい場合は、チェックを入れないで「Login」を押下 してください。

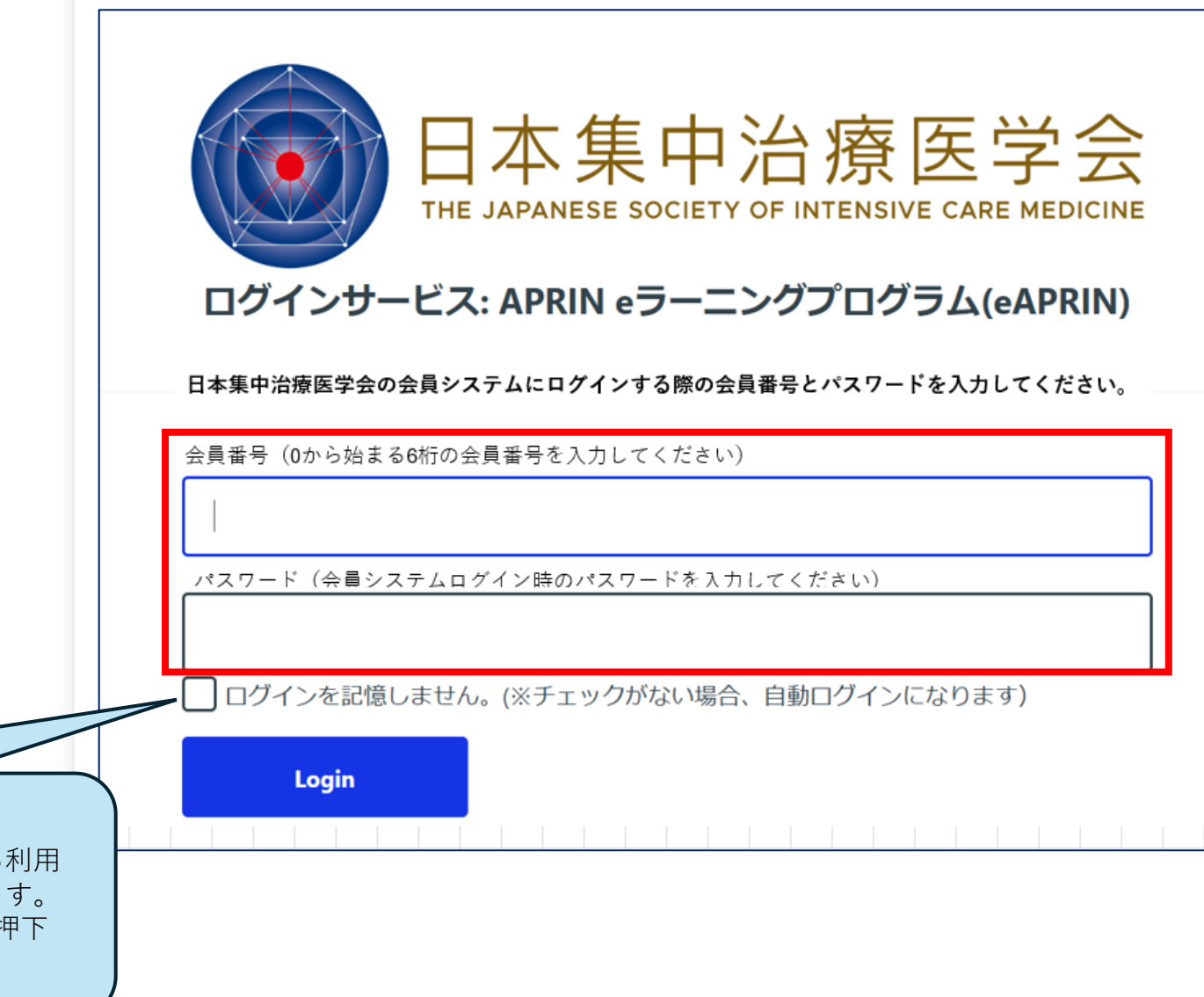

# eAPRIN認証

- 続いて日本集中治療医学会のeAPRINユーザ名と
- パスワードを入力し、「ログイン/Log in」を
- 押下してください。
- 他施設等のユーザー名とパスワードは入力しないで ください。
- 誤って入力した場合は、別途解除の手続きが必要と なりますのでご注意ください。

※日本集中治療医学会のeAPRINのユーザ名と 初期パスワードの確認方法は16ページ以降に 解説がございます。

# 登録済みのeAPRINアカウントと連携 / Link with registered eAPRIN account

学内認証システムアカウントとの連携のため、初回のみeAPRINのアカウントでログインしてください。 ※アカウント連携を行うと、次回以降は通常の方法でのログインが利用できなくなります。 Please log in with your eAPRIN account for the first time only to link with your institutional account. Note: Once you have linked your account, you will not be able to use the regular way of logging in from the next time onward.

←ユーザ名

←パスワード .....

ログイン / Log in

jimu

クッキーについて / About Cookies

 $\times$ 

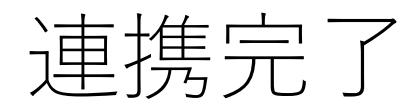

## eAPRINのマイページが表示されれば 連携設定完了です。

| CAPRIN APRIN 67                 | ーニングブログラム (eAPRIN) 日本語 (Japanese) ×                                                              | 日本集中治療医学会 事務局 ( |
|---------------------------------|--------------------------------------------------------------------------------------------------|-----------------|
| 日本集中治療医                         | 学会 事務局                                                                                           |                 |
| ***                             |                                                                                                  |                 |
|                                 |                                                                                                  |                 |
| あなたの情報                          | APRIN事務局からのお知らせ                                                                                  |                 |
| 日本集中治療医学会                       | 「研究等で通切にAIを活用するために/Appropriate Use of AI in Research, etc.」英語版リリースの治知らせ<br>01月31日 1433 ASDIN 概要単 |                 |
|                                 | 2012 451 1572 07011 191300<br>2012 4年度全国公式加速会議(2025年2月12日(水))のお知らせ【参加監護受付中】                      |                 |
| 成績管理部局(部署)                      | eAPRIN数材「生命倫理学の歴史と原則、そしてルール作りへ」改訂版のリリースについて                                                      |                 |
| 日本集中治療医学会                       | 10月 31日 11:40 APR1N 拳略局<br>過去のお知らせ                                                               |                 |
|                                 |                                                                                                  |                 |
| お問い合わせ                          | 所属機関からのお知らせ                                                                                      |                 |
| 【日本集中治療医学会のお問い合わせ先】             | (まだ新しいアナウンスメントは投稿されていません。)                                                                       |                 |
| 成績管理代表者の連絡先<br>名前:日本集中治療医学会 成績管 |                                                                                                  |                 |
| 理代表者<br>メールアドレス:                | 選択中のコース                                                                                          |                 |
| jimu@jsicm.org                  | ◆:完了 ●:受講中 ():未受講                                                                                |                 |
| 受講者機能                           | 2024年度JSICMコース 【受講期限: 2024/04/01 00:00 ~ 2025/03/31 23:59 (あと 54 日)】 【修了まであと 3 単元】               |                 |
| 受講履歴確認                          | ○ オーサーシップ/Authorship_RCR                                                                         |                 |
| 像了証一覧                           | ○ 研究における不正行為/Research Misconduct_RCR<br>○ 盗用と見なされる行為/What Is Plagiarism?_RCR                     |                 |
| 教材一覧                            | コース選択(登録情報の変更)                                                                                   |                 |
| ○ 事例集報材                         |                                                                                                  |                 |

# ログイン情報連携後の eAPRINへのログイン手順

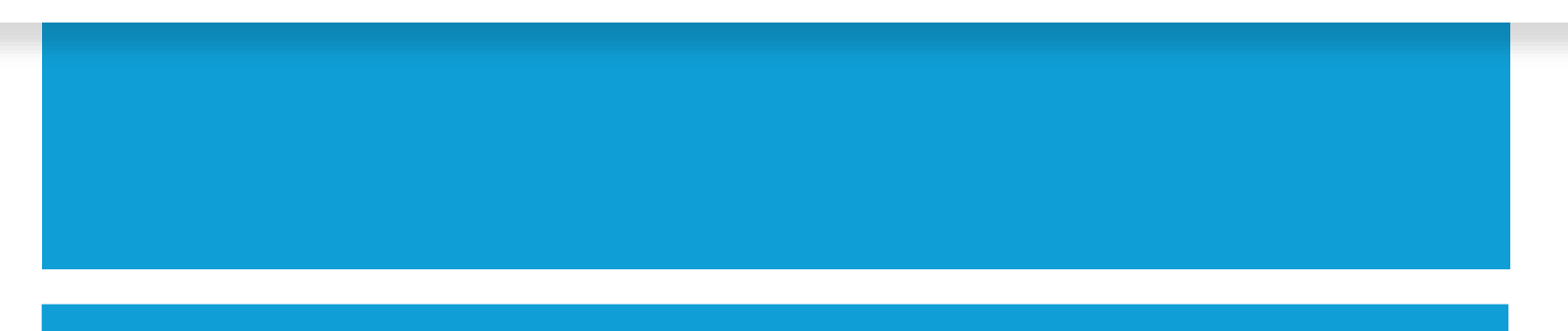

マイページから遷移

基盤システムログイン後、マイページの タイルメニュー 「参加・業績・eAPRIN受講履歴」 を押下してください。

|                                                                                                    |                              | 🕞 ログアウト             |  |
|----------------------------------------------------------------------------------------------------|------------------------------|---------------------|--|
| <ul> <li>● テスト アカウント 様へのお知らせ         【JSICM】役員および評議員の選出について(更新日:2023/08/25 17:05)         一覧を見る     </li> </ul> |                              |                     |  |
| 5/29に開催された「集中治療関連診療報                                                                                            | <u> 酬勉強会 (初級)」をご視聴いただけます</u> |                     |  |
| 申請メニュー(会員情報関連)                                                                                                  | <b>支</b> 払・領収書発行             | 支払い方法のご案内<br>口座振替申込 |  |
| 日本集中治療医学会雑誌                                                                                                    | Jounal of Intensive Care     | 各種資料揭載              |  |
| <b>企</b><br>参加·業績·eAPRIN受講<br>履歴                                                                                | 車門医                          | <b>企</b><br>選挙      |  |
| 後構専攻医研修管理システム                                                                                                   |                              |                     |  |

連携ログイン画面へ

## 参加履歴メニューの 「eAPRINログイン画面」 から連携ログイン画面へ遷移します。

| 参加履歴メニュー                                                                                                    |            |
|----------------------------------------------------------------------------------------------------|------------|
| 学術集会参加履歴                                                                                                    |            |
| 日本集中治療医学会(本部・支部)主催の学術集会の参加履歴を表示します。                                                                                                    | 学術集会参加履歴   |
| セミナー参加履歴                                                                                                    |            |
| 日本集中治療医学会(本部・支部)主催のセミナーの参加履歴を表示します。                                                                                                    | セミナー参加履歴   |
| 日本集中治療医学会 eAPRIN受講履歴                                                                                                    |            |
| 以下の「初期パスワード」は、初めてeAPRINにログインする場合と、パスワードをリセットした場合にのみ使用するパスワードです。<br>ユーザ名 :<br>初期パスワード:<br>お問い合わせフォーム<br>パスワードを変更されそれを忘れた方は上のお問い合わせフォームからeAPRINのパスワードリセットをご依頼下さい<br>eAPRINログイン画面 連携ログインマニュアル 研究倫理に関するよくある質問(FAQ)<br>受講履歴は事務局にて反映をしております。反映まで1週間程度お時間をいただいております。 | eAPRIN受講履歷 |
| マイページ画面へ戻る                                                                                                    |            |
|                                                                                                    | Ver 1.0    |

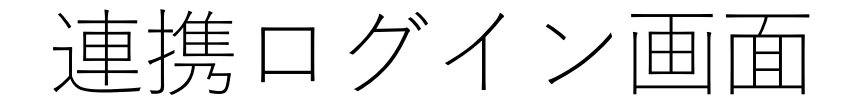

### eAPRINの連携ログイン画面が表示されます。

所属機関の学内認証システムでログイン (Log in with my institutional account)

| 所属機関:            | ۲    |
|------------------|------|
| 所属している機関を選択      | ● 選択 |
| □ ブラウザ起動中は自動ログイン | リセット |
|                  |      |

ログインできない方は、<u>通常のeAPRINログインページ</u>からログインしてください。(詳細) If you cannot log in, please log in from <u>eAPRIN log-in page</u>. (<u>Details</u>)

<当画面のURL> https://edu.aprin.or.jp/auth/shibboleth/login.php

 $\times$ 

所属機関選択

所属機関のプルダウンメニューから

「日本集中治療医学会」を選択し、

「選択」を押下してください。

(「集中」等の入力により検索可能です)

所属機関の学内認証システムでログイン (Log in with my institutional account)

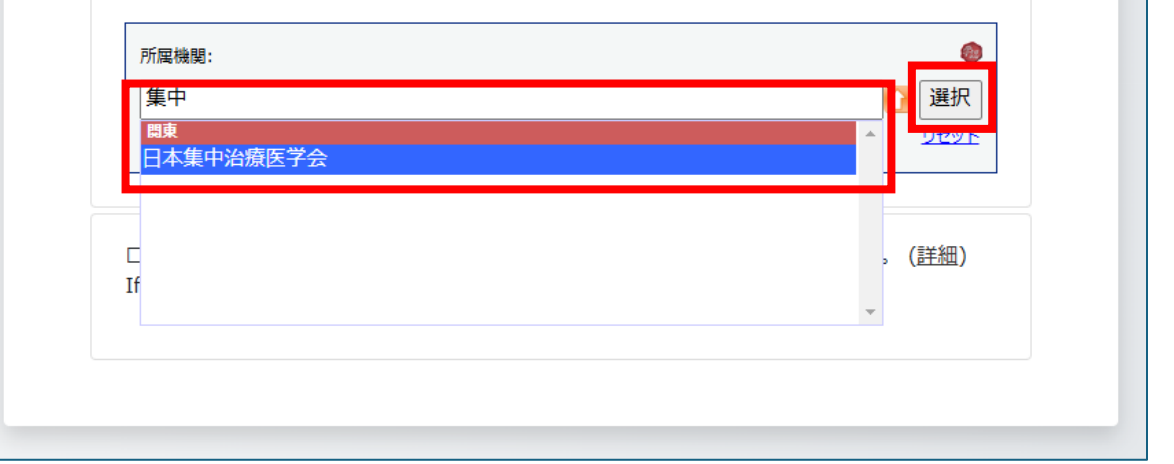

Х

基盤システム認証

#### 基盤システムの認証画面が開きます。

基盤システムの会員番号(0から始まる6 桁の数字)とパスワードを入力し、 「Login」を押下してください。 日本集中治療医学会の会員システムにログインする際の会員番号とパスワードを入力してください。
 ログインを記憶しません。(※チェックがない場合、自動ログインになります)

Login

<チェックを入れた場合> 会員番号・パスワードが記憶されないため、同じ端末・ブラウザから利用 する場合でも、毎回会員番号・パスワードを入力する必要がございます。 次回の入力を省略したい場合は、チェックを入れないで「Login」を押下 してください。

# ログイン完了

APRINのマイページが表示され ログインした状態となります。

|                                 | ラーニングプログラム (eAPRIN) 日本語 (Japanese) x                                                                                    | 日本集中治療医学会 事務局 事日 |
|---------------------------------|----------------------------------------------------------------------------------------------------|------------------|
| 口木隹巾ン庅匠                         | 学本 東教民                                                                                                    |                  |
|                                 | 十云 争切问                                                                                                    |                  |
|                                 |                                                                                                    |                  |
| あなたの情報                          |                                                                                                    |                  |
| 日本集中治療医学会                       | APKIN号お局からの65x16で<br>「研究等で通切にAFを活用するために/Appropriate Use of AL in Research, etc.」 英語板リリースのお知らせ<br>01月 31日 14:33 APRIN 泰陽 |                  |
| 成绩等理师后 (师习)                     | 2024年度全国公正研究環境会議(2025年2月12日(水))のお知らせ(朝加登録受付中)<br>01月 28日 17:35 APRIN 専務局                                                |                  |
| 日本集中治療医学会                       | eAPRIN数材「生命無理学の歴史と原則、そしてルール作りへ」改訂版のリリースについて<br>10月 31日 11:40 APRIN 専局局                                                  |                  |
|                                 | 過去のお知らせ                                                                                                    |                  |
| お問い合わせ                          | 所属機関からのお知らせ                                                                                                    |                  |
| 【日本集中治療医学会のお問い合<br>わせ先】         | (まだ新しいアナウンスメントは投稿されていません。)                                                                                              |                  |
| 成績管理代表者の連絡先<br>名前:日本集中治療医学会 成績管 |                                                                                                    |                  |
| 理代表者<br>メールアドレス:                | 選択中のコース                                                                                                    |                  |
| jimu@jsicm.org                  | ●:完了 ●:受講中 ():未受講                                                                                                    |                  |
| 受講者機能                           | 2024年度JSICMコース 【受講期限: 2024/04/01 00:00 ~ 2025/03/31 23:59 (あと 54 日) 】 【修了まであと 3 単元】                                     |                  |
| 受講履歴確認                          | ○ オーサーシップ/Authorship_RCB                                                                                                |                  |
| 修了証一覧                           | ○ 研究における不正行為/Research Misconduct_RCB<br>○ 適用と見なされる行為/What Is Plagiarism? RCR                                            |                  |
| 数材一覧                            | コース選択(登録債報の変更)                                                                                                    |                  |
| <u>○</u> 事例集教材                  |                                                                                                    |                  |

# eAPRINのユーザ名と 初期パスワードの確認方法

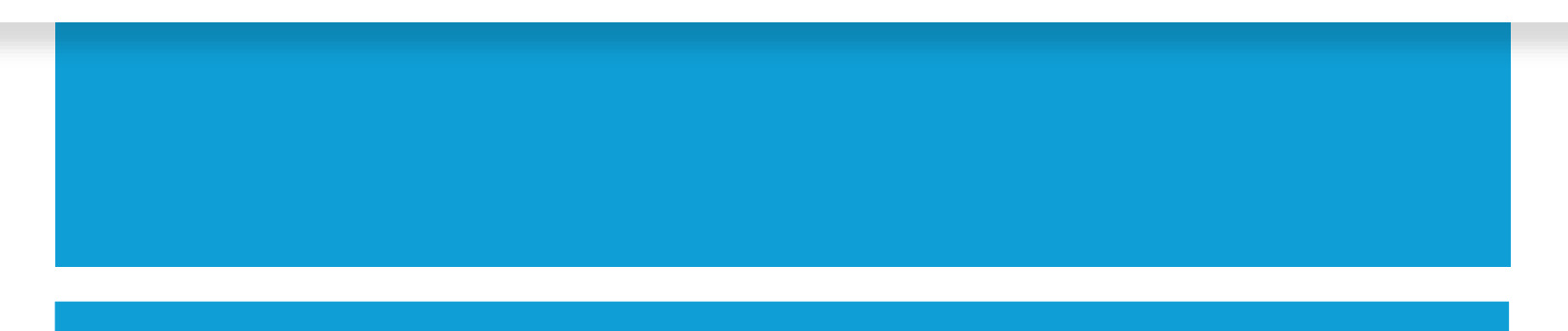

基盤システムログイン後、マイページの タイルメニュー 「参加・業績・eAPRIN受講履歴」 を押下してください。

|                                                                                                    |                            | 🕒 ログアウト             |
|----------------------------------------------------------------------------------------------------|----------------------------|---------------------|
| <ul> <li>              テスト アカウント 様へのお知らせ             【JSICM】役員および評議員の選出について             (更新日:2023/08/25 17:05)<br/>一覧を見      </li> </ul> |                            |                     |
| ♥動画へのリンク<br>5/29に開催された「集中治療関連診療報                                                                                                    | <u>酬勉強会(初級)」をご視聴いただけます</u> |                     |
| 申請メニュー (会員情報関連)                                                                                                    | 支払・領収書発行                   | 支払い方法のご案内<br>口座振替申込 |
| 日本集中治療医学会雑誌                                                                                                    | Jounal of Intensive Care   | 各種資料掲載              |
| <b>参加・業績・eAPRIN受講</b><br>履歴                                                                                                    | <b>陸目</b><br>専門医           | 選挙                  |
| 後構専攻医研修管理システム                                                                                                    |                            |                     |

eAPRINのユーザ名と 初期パスワードの確認

参加履歴メニューの画面にて ユーザ名、初期パスワードが 表示されます。

| 参加履歴メニュー                                                                                                    |            |
|----------------------------------------------------------------------------------------------------|------------|
| 学術集会参加履歴                                                                                                    |            |
| 日本集中治療医学会(本部・支部)主催の学術集会の参加履歴を表示します。                                                                                                    | 学術集会参加履歴   |
| セミナー参加履歴                                                                                                    |            |
| 日本集中治療医学会(本部・支部)主催のセミナーの参加履歴を表示します。                                                                                                    | セミナー参加履歴   |
| 日本集中治療医学会 eAPRIN受講履歴                                                                                                    |            |
| 以下の「初期」パスワード」は、初めてeAPRINにログインする場合と、パスワードをリセットした場合にのみ使用するパスワードです。<br>ユーザ名 : □ □ □ □ □ □ □<br>初期パスワード: △ △ △ △ △ △<br>お問い合わせフォーム<br>パスワードを変更されそれを忘れた方は上のお問い合わせフォームからeAPRINのパスワードリセットをご依頼下さい<br>eAPRINログイン画面 連携ログインマニュアル 研究倫理に関するよくある質問(FAQ)<br>受講履歴は事務局にて反映をしております。反映まで1週間程度お時間をいただいております。 | eAPRIN受講履歴 |
| マイページ画面へ戻る                                                                                                    |            |
|                                                                                                    | Ver 1.0    |